# SOMMAIRE

# Connexion à Infogéo28

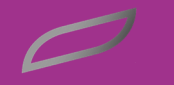

□ NOUVEAUTE PLU, POS ou CO 

06

AC-03

A-08

40:

Renseignement sur un point lumineux ou sur une armoire

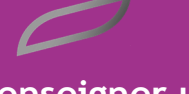

Renseigner une panne

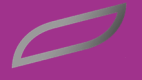

Suivi de l'état des interventions

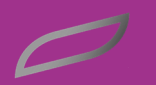

Le Site d'Energie Eure-et -Loir

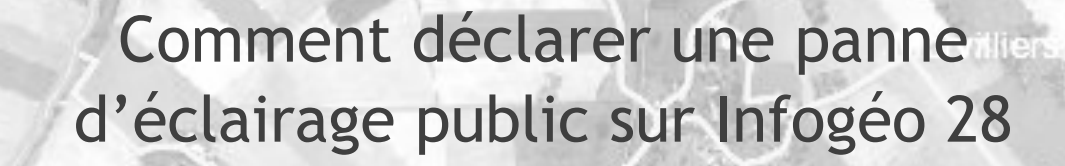

• ⊠ ☆ Q **60000000** Infogeo28 Affichage des données (Couches)

| Point lumineux                       |                                  |        |  |  |  |  |
|--------------------------------------|----------------------------------|--------|--|--|--|--|
| Généralités Mât Crosse L             | anterne Documents Interventions  |        |  |  |  |  |
| Commune :                            | ALLUYES                          |        |  |  |  |  |
| Code commune :                       | 280005                           | 280005 |  |  |  |  |
| Gestionnaire de l'éclairage public : | SDE28                            | SDE28  |  |  |  |  |
| Niveau de service :                  | EP+                              |        |  |  |  |  |
| Entreprise intervenante :            | EIFFAGE                          |        |  |  |  |  |
| - Point lumineux                     |                                  |        |  |  |  |  |
| Identifiant du point lumineux :      | AI-01                            |        |  |  |  |  |
| Identifiant armoire :                | AI                               |        |  |  |  |  |
| Libellé de l'armoire :               |                                  |        |  |  |  |  |
| Rue :                                | RUE DE LA BRETONNERIE            |        |  |  |  |  |
| N° de rue :                          |                                  |        |  |  |  |  |
| Etat général du point lumineux :     | Très bon                         |        |  |  |  |  |
| Type de support :                    | Poteau béton                     |        |  |  |  |  |
| Type de foyer :                      | Luminaire fonctionnel sur poteau |        |  |  |  |  |
| Alimentation                         |                                  |        |  |  |  |  |
| Type d'alimentation :                | Aérien                           |        |  |  |  |  |
| Câble :                              | Torsade                          |        |  |  |  |  |
| Section de câble :                   | 1X16                             |        |  |  |  |  |
| Type de lampe :                      | SHP (sodium haute pression)      |        |  |  |  |  |
| Puissance lampe (W) :                | 100                              |        |  |  |  |  |

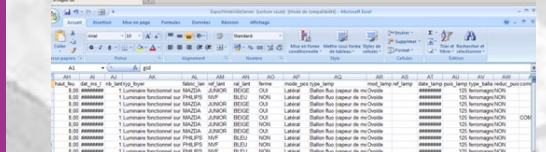

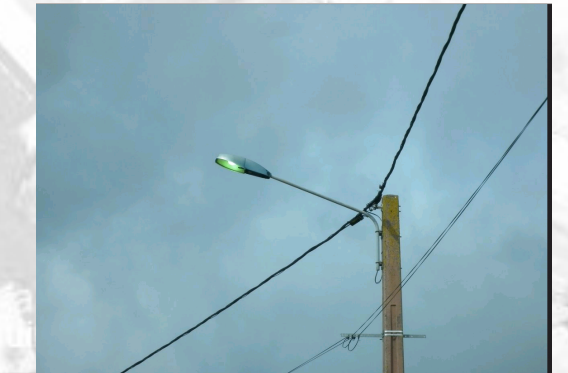

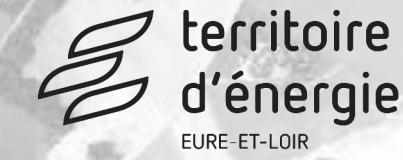

### Pour se connecter à Infogéo 28

• Cliquer sur le raccourci **Infogéo 28** sur votre bureau ou bien se rendre sur Infogéo28.fr

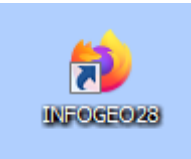

- Cliquer sur Connexion
- Si les codes d'accès ne sont pas mémorisés, Saisir les codes et cliquer ensuite sur Connexion.

|                  | Infogeo28                                                           |
|------------------|---------------------------------------------------------------------|
| BIENVEN<br>GÉOGF | IUE SUR LE SYSTÈME D'INFORMATION<br>RAPHIQUE D'ÉNERGIE EURE-ET-LOIR |
| euillez vous id  | dentifier                                                           |
| DENTIFIANT       | 1                                                                   |
| MOT DE PASSE     |                                                                     |
|                  | CONNEXION                                                           |
|                  |                                                                     |

## Affichage du réseau d'éclairage public

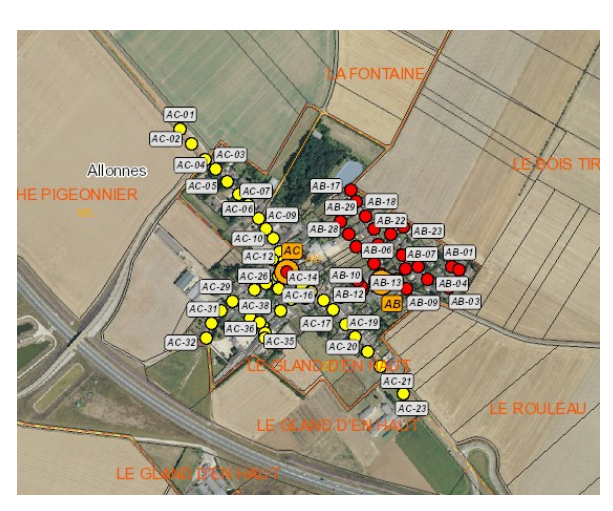

Pour afficher le réseau d'éclairage public

Aller sur l'onglet « Affichage des données »

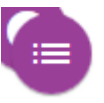

Cocher « Réseaux » et « Réseau d'éclairage public »

La couleur des points lumineux nous renseigne sur le rattachement à une armoire Par exemple les points lumineux rattachés à l'armoire AB vont tous être rouge

Les points lumineux rattachés à l'armoire AC vont tous être jaune

Afin de vous faciliter la déclaration de panne, les points lumineux et les armoires sont visibles dès l'ouverture d'infogéo 28

## Renseignement d'un point lumineux ou d'une armoire

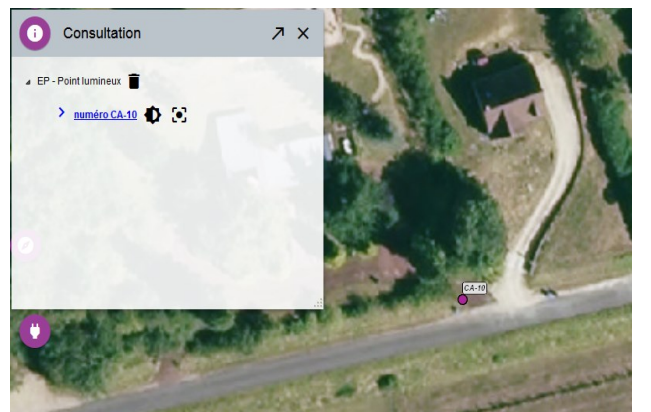

Se localiser sur un point lumineux ou sur une armoire sur la carte Aller sur l'onglet « Consultation »

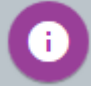

Et Cliquer sur le ien dans la fenêtre

## Renseigner une panne

| int lumineux  |            |               |          |           |               |          |
|---------------|------------|---------------|----------|-----------|---------------|----------|
| Généralités   | Mât        | Crosse        | Lanterne | Documents | Interventions |          |
| Aucune interv | ention     |               |          |           |               |          |
| 🔒 Ajouter     |            |               |          |           |               |          |
| Ajout interve | ention     |               |          |           |               |          |
| Origine de l  | a deman    | ide (*) :     | [        |           | ¥             |          |
| Demande s     | aisie pa   | r (*) :       | [        |           | •             |          |
| Nom du de     | mandeur    | (*):          |          |           |               |          |
| Téléphone     | du dema    | ndeur :       |          |           |               |          |
| Nature de l'  | interventi | ion :         | [        |           |               |          |
| Symptôme      | (*):       |               | ]        |           | ▼             |          |
| Localisation  | n :        |               |          |           |               |          |
|               |            |               |          |           | li.           |          |
| Intervention  | demand     | lée pour la : | ]        |           | ·             |          |
| Renseigne     | ments co   | mplémentai    | res :    |           |               |          |
|               |            |               |          |           | 11.           |          |
| (*) Renseig   | nements    | obligatoires  |          |           |               | $\frown$ |

Cliquer sur le point lumineux ou l'armoire sur le plan

- Cliquer sur le lien qui ouvre la fiche de renseignement du point lumineux ou de l'armoire
- Cliquer sur l'onglet Intervention
- Cliquer sur l'onglet « Ajouter »
- Renseigner les champs à l'aide des menus déroulants
- Cliquer sur l'onglet « Valider »

Une fois validée, l'information sera transmise à Energie Eure-et-Loir.

#### Suivi de l'état des interventions Intervention XX Pour consulter l'état des interventions Historique des interventions en cours Par exemple les interventions en cours Historique de toutes les interventions Cliquer sur l'onglet « Intervention » Historique des interventions en cours × Interventions en cours Com Nature AUNEAU-BLEURY-SAINT SYMPHORIEN СК-33 Autre 17/12/2019 08/01/2020 12735 on urgen 30 jours AUNEAU-BLEURY-SAINT-Autre 12734 CQ-14 17/12/2019 08/01/2020 on urgen 30 jours Point isolé en panne Point isolé en panne CQ-13 AU-BLEURY-12712 17/12/2019 06/01/2020 Point umineur 12711 CQ-14 17/12/2019 08/01/2020 AUNEAU-BLEURY AUNEAU-BLEURY-SAINT 12687 AQ Rue en panne 16/12/2019 AUNEAU-BLEURY-SAINT-SYMPHORIEN 16/12/2019

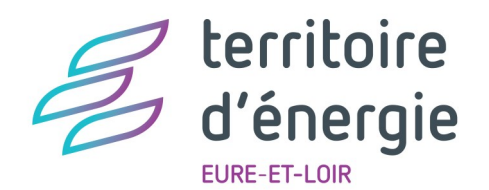

Isabelle DUBOIS Pôle SIG Energie Eure-et-Loir 65, rue du Maréchal Leclerc - 28110 Lucé Tél : 02 37 84 14 53 / Port : 06 44 26 36 47

isabelle.dubois@energie28.fr

Le service public des énergies en Eure-et-Loir